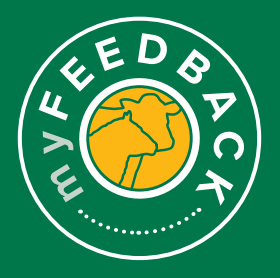

## myFeedback: how to share your data

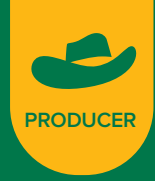

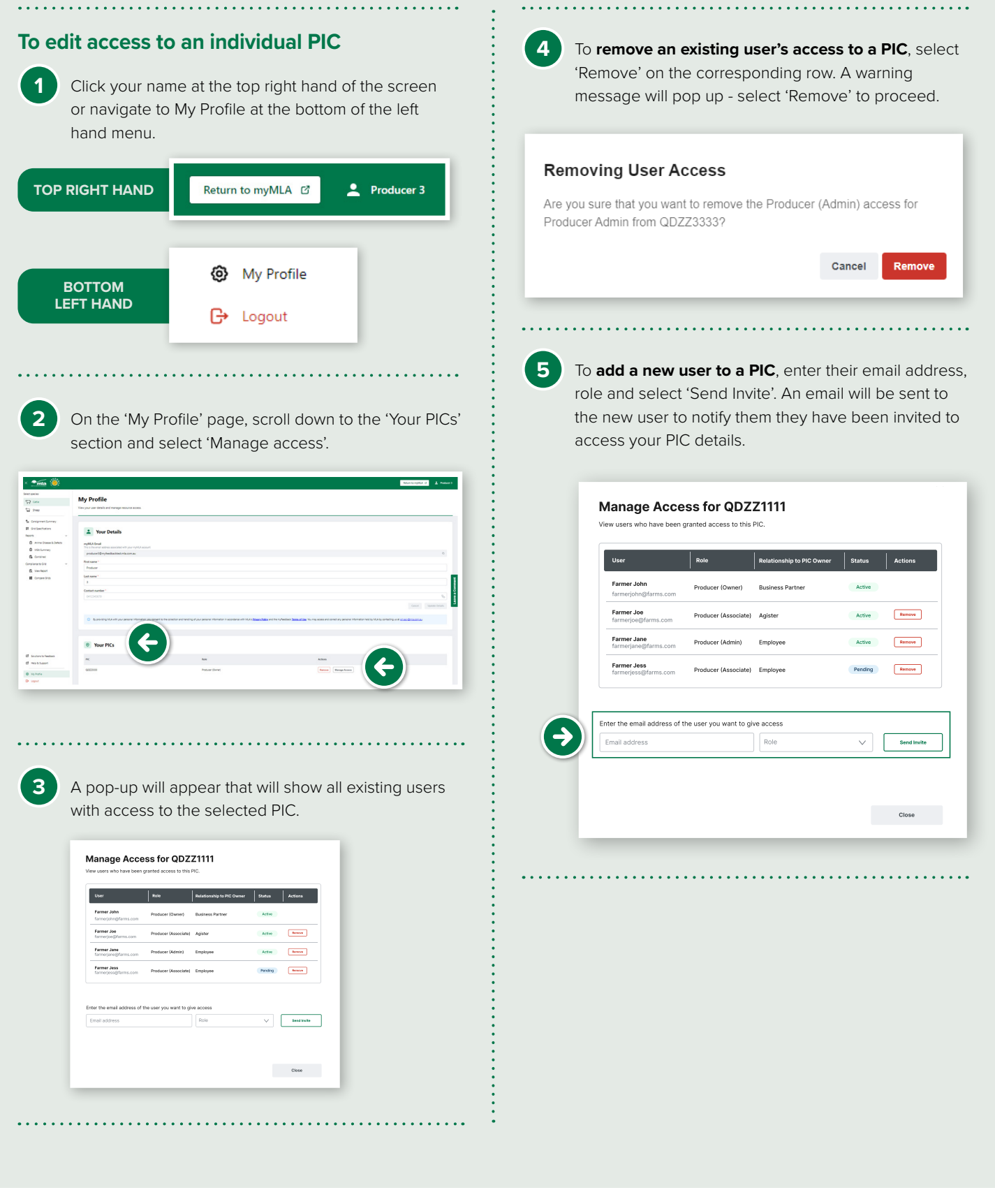

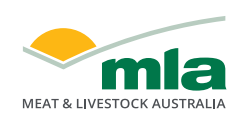

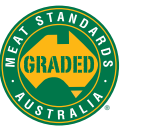

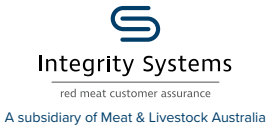

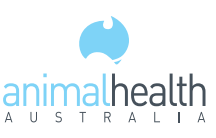

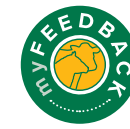